In the default setting, AirVideo-100 v2 only supports to presentation on different Smartphone platforms via **MobiShow** app (Media, Photo and PtG), if you want to do the full screen projection same like Windows platform, please see below table for the comparison.

This Case Study will guide how to use iOS and Android platform to make screen project to big screen wirelessly.

#### ♦ Warning!

**OvisLink** Corp.

The screen projection will need to use the Smartphone has already root/or JB (Jail-Break), and you can download the MirrorOP sender from the apps store. For security & safety reason, we DO NOT suggest to root/or JB your platform if you has never done it and It is not official way, so it might cause system malfunction which we cannot expect

|                                                                                                    | Screen Project                                                                                                    | Media | Photo | PtG | Root/JB<br>Required | Price(USD) |  |  |
|----------------------------------------------------------------------------------------------------|----------------------------------------------------------------------------------------------------|-------|-------|-----|---------------------|------------|--|--|
| Android                                                                                                    | <ul> <li>OS Required: Android 2.1 update-1 (Eclair_mrl) or higher.</li> <li>(1) Please download app from Android Market.</li> <li>(2) Purchase an Activation key from <u>www.mirrorop.com</u> for<br/>MirrorOP.</li> </ul> |       |       |     |                     |            |  |  |
| MirrorOP                                                                                                    | v                                                                                                    |       |       |     | v                   | \$9.99     |  |  |
| MobiShow                                                                                                    |                                                                                                    | v     | V     | v   |                     | \$0        |  |  |
| <ul> <li>OS Required: Blackberry OS 5.0 or higher.</li> <li>(1) Please download app from Android Market.</li> <li>Blackberry</li> <li>(2) Support function will depend on the capability of its receiver.</li> <li>(3) Purchase an Activation key from <u>www.mirrorop.com</u> for MirrorOP.</li> </ul> |                                                                                                    |       |       |     |                     |            |  |  |
| MirrorOP                                                                                                    | v                                                                                                    |       |       |     | v                   | \$9.99     |  |  |
| MobiShow                                                                                                    |                                                                                                    | v     | V     | v   |                     | \$0        |  |  |
| iOS                                                                                                    | <ul> <li>HW Required: Models after iPhone3GS, OS Required: iOS3.2 or higher.</li> <li>(1) Please download app from Cydia web site.</li> </ul>                                                                              |       |       |     |                     |            |  |  |

5F., NO.96, Min-Chuan Rd., Hsin-Tien Dist., New Taipei City 231, TAIWAN TEL : 886-2-22186888 Fax : 886-2-22186988 E-Mail : info@airlive.com

| <ul> <li>(2) Support function will depend on the capability of its receiver.</li> <li>(3) Purchase an Activation key from <u>www.mirrorop.com</u> for<br/>MirrorOP.</li> </ul> |   |   |   |   |   |        |
|----------------------------------------------------------------------------------------------------|---|---|---|---|---|--------|
| MirrorOP                                                                                                    | v |   |   |   | v | \$9.99 |
| MobiShow                                                                                                    |   | v | V | v |   | \$0    |

#### Part I. iOS

Step 1. Tap the "Sources" tab

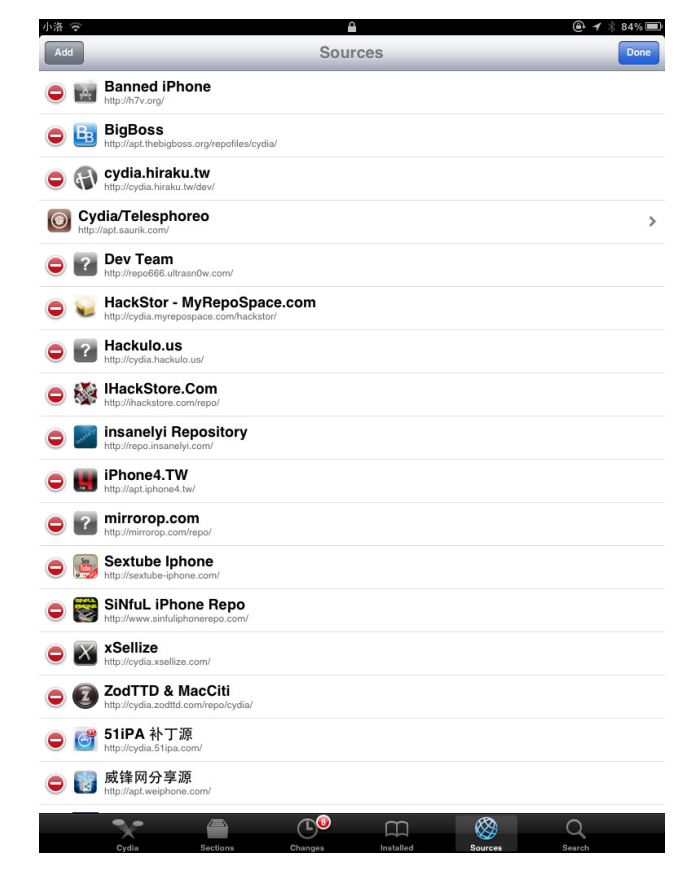

Step 2. Launch the " Cydia " application

| 小洛    | <b>?</b>                                                             | Courses |           |         | @ <b>7</b> % 84% L |
|-------|----------------------------------------------------------------------|---------|-----------|---------|--------------------|
| Sett  | Derme et iDie en e                                                   | Sources | 5         |         | Edit               |
| A     | http://h7v.org/                                                      |         |           |         | 3                  |
| ₿     | BigBoss<br>http://apt.thebigboss.org/repofiles/cydia/                |         |           |         | 3                  |
| 41    | cydia.hiraku.tw<br>http://cydia.hiraku.tw/dev/                       |         |           |         | ;                  |
| ۲     | Cydia/Telesphoreo<br>http://apt.saurik.com/                          |         |           |         | 3                  |
| ?     | Dev Team<br>http://repo666.ultrasn0w.com/                            |         |           |         | :                  |
|       | HackStor - MyRepoSpace.com<br>http://cydia.myrepospace.com/hackstor/ |         |           |         | 3                  |
| ?     | Hackulo.us<br>http://cydia.hackulo.us/                               |         |           |         | 5                  |
|       | IHackStore.Com<br>http://ihackstore.com/repo/                        |         |           |         | 3                  |
| mandr | insanelyi Repository<br>http://repo.insanelyi.com/                   |         |           |         | 3                  |
|       | iPhone4.TW<br>http://apt.iphone4.tw/                                 |         |           |         | 3                  |
| ?     | mirrorop.com<br>http://mirrorop.com/repo/                            |         |           |         | :                  |
| 5     | Sextube Iphone<br>http://sextube-iphone.com/                         |         |           |         | 3                  |
| 8     | SiNfuL iPhone Repo                                                   |         |           |         | :                  |
| X     | xSellize<br>http://cydia.xsellize.com/                               |         |           |         | :                  |
| Z     | ZodTTD & MacCiti<br>http://cydia.zodttd.com/repo/cydia/              |         |           |         | 3                  |
| 6     | 51iPA 补丁源<br>http://cydia.51ipa.com/                                 |         |           |         | :                  |
| 1     | <b>威锋网分享源</b><br>http://apt.weiphone.com/                            |         |           |         | :                  |
|       |                                                                      | T0      | m _       | R .     | 0                  |
|       | Cvdia Sections Chi                                                   | anges   | Installed | Sources | Search             |

Step 3. Check to see if you have "MirrorOp.com ".

If not, tap the "**Edit**" button on top-right corner, then tap " **Add**" on top-left corner, and enter <u>http://mirrorop.com/repo/</u> as URL.

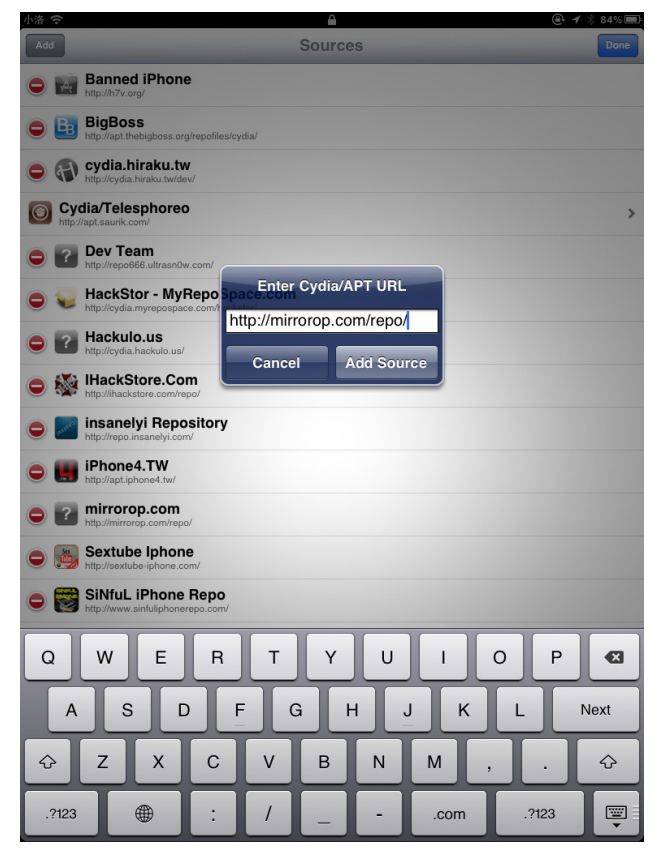

Step 4. You will see "MirrorOp.com".

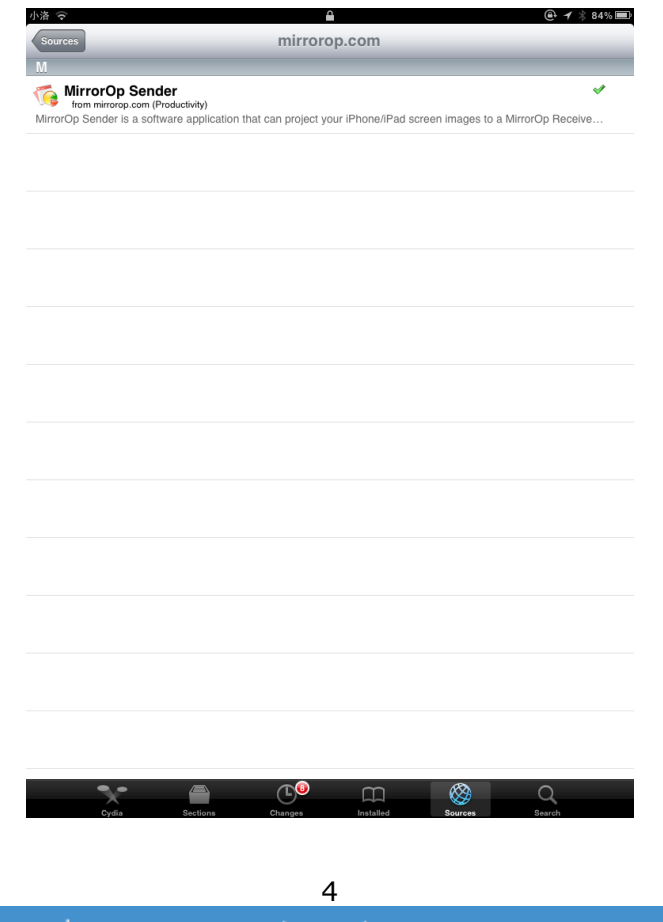

**Step 5.** Download and install it.

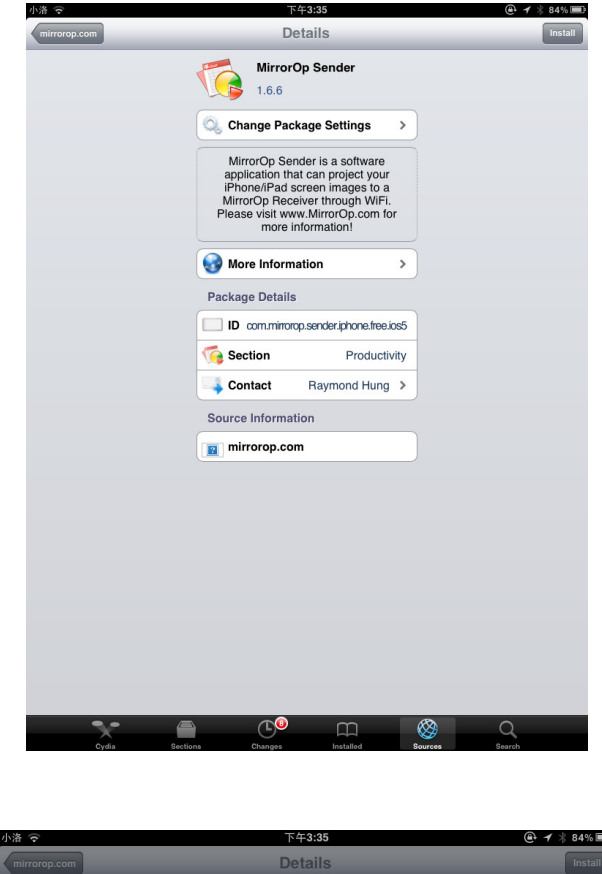

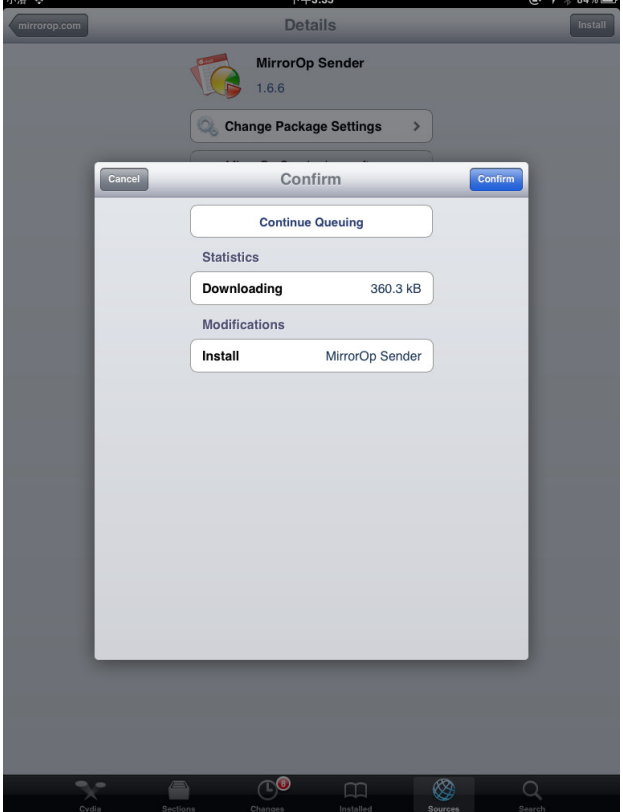

Step 6. Installed complete and execute it.

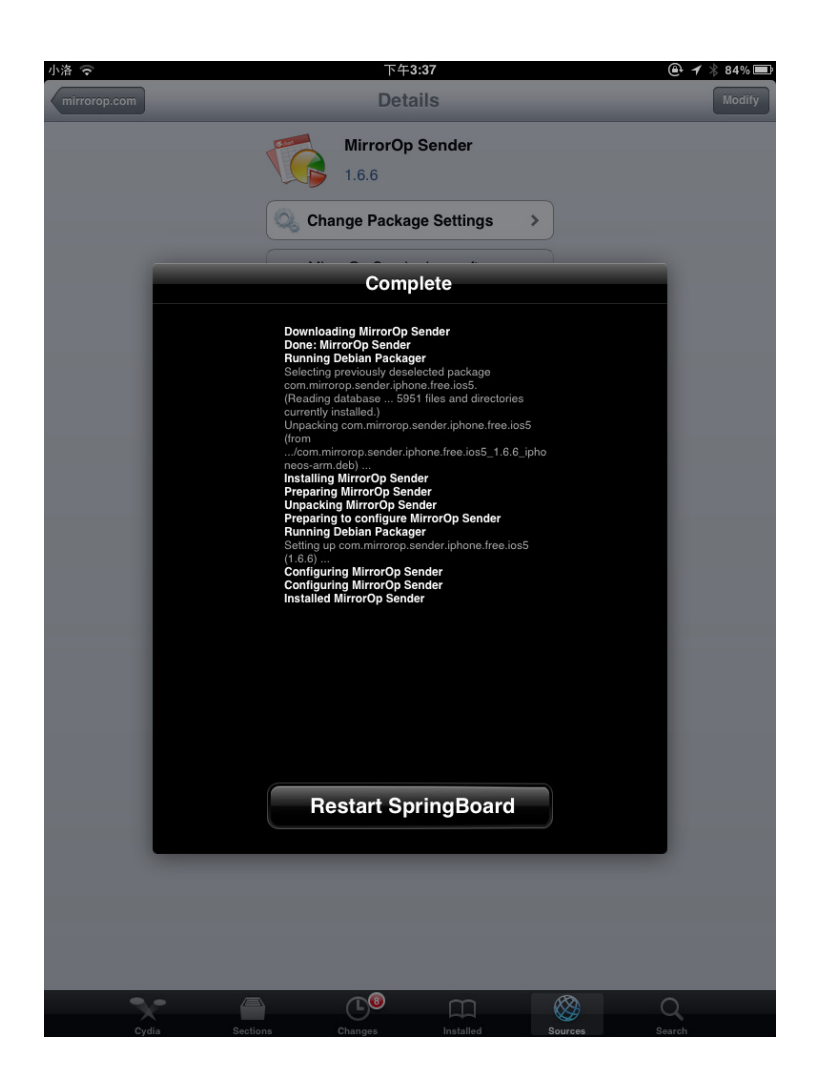

Step 7. Search SSID of AirVideo-100v2 and connect. (Default is AirLive.).

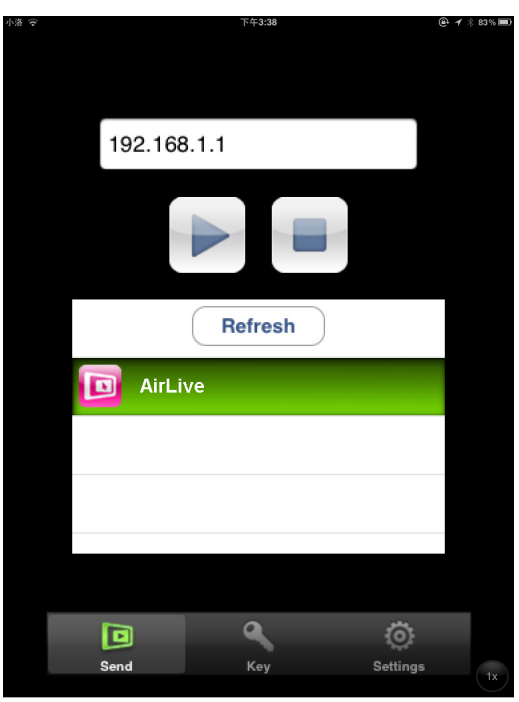

- Step 8. Purchase an Activation key from <u>www.mirrorop.com/</u>
- Step 9. Type the activation key on the field.

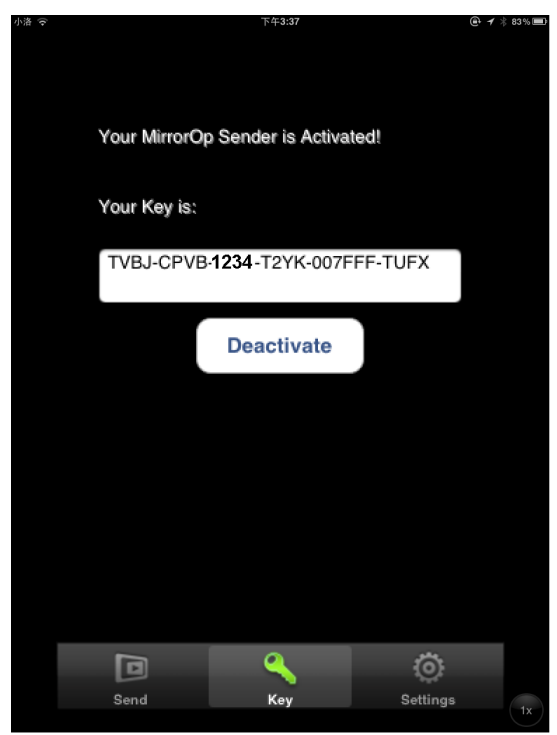

Step 10. Then, you will see the whole screen of iOS on big screen.

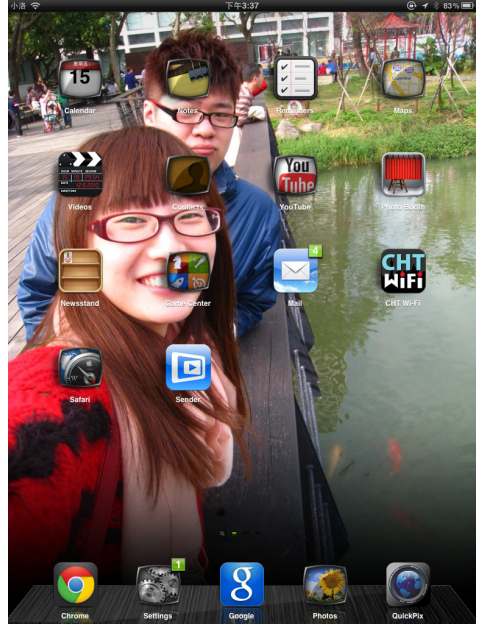

#### Part II. Android

Step 1. Go to "Play Store" and search the "MirrorOp".

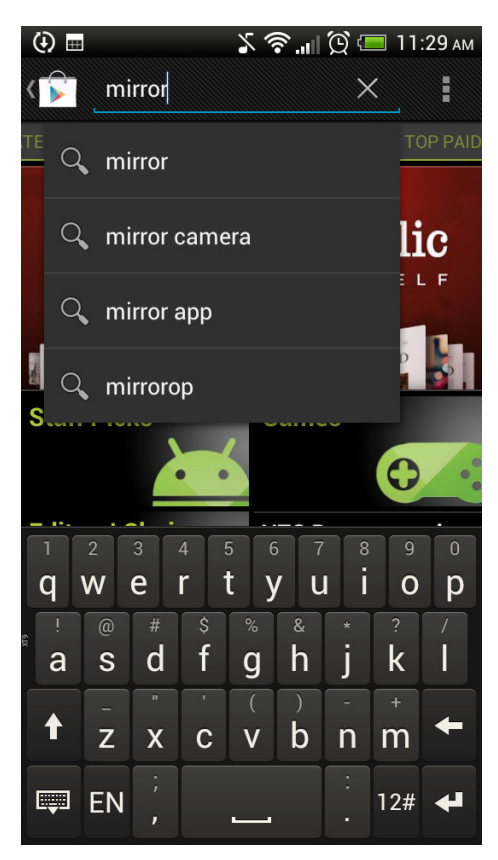

Step 2. Download "MirrorOp Sender" and execute it.

8

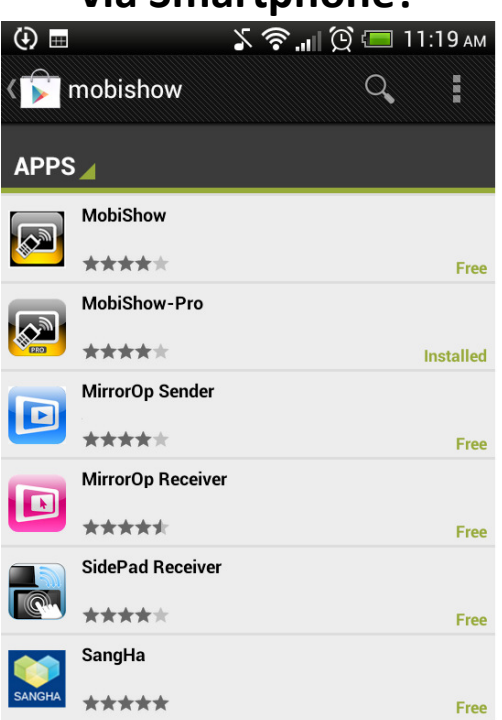

Step 3. Search the SSID of AirVideo-100v2 (Default is AirLive).

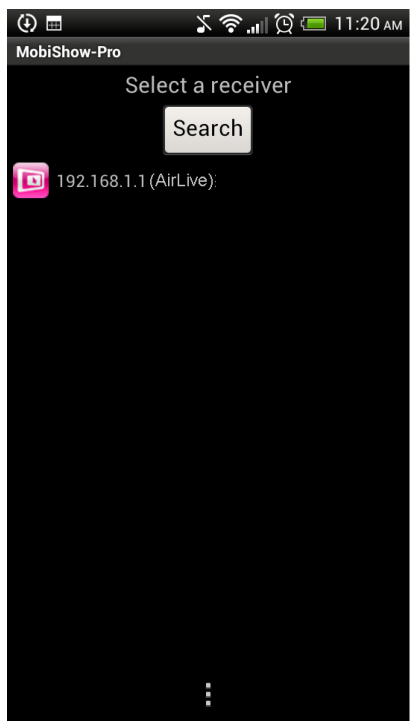

Step 4. Purchase an Activation key from <u>www.mirrorop.com</u>/Step 5. Type the Activation key on the field.

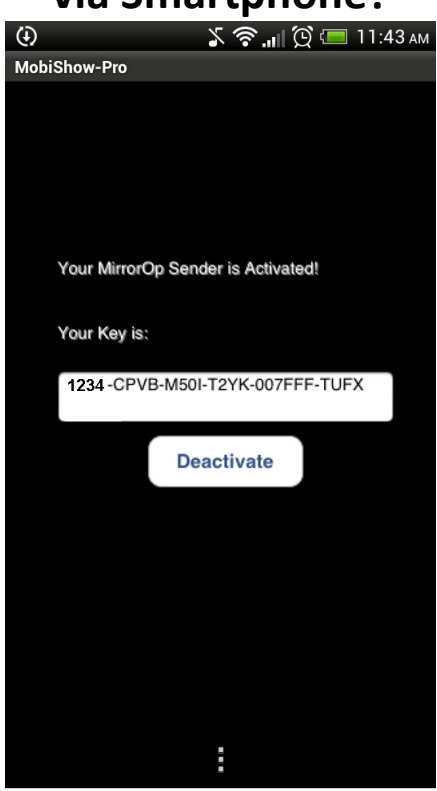

Step 6. Then, you will see the whole screen of Android system on big screen.

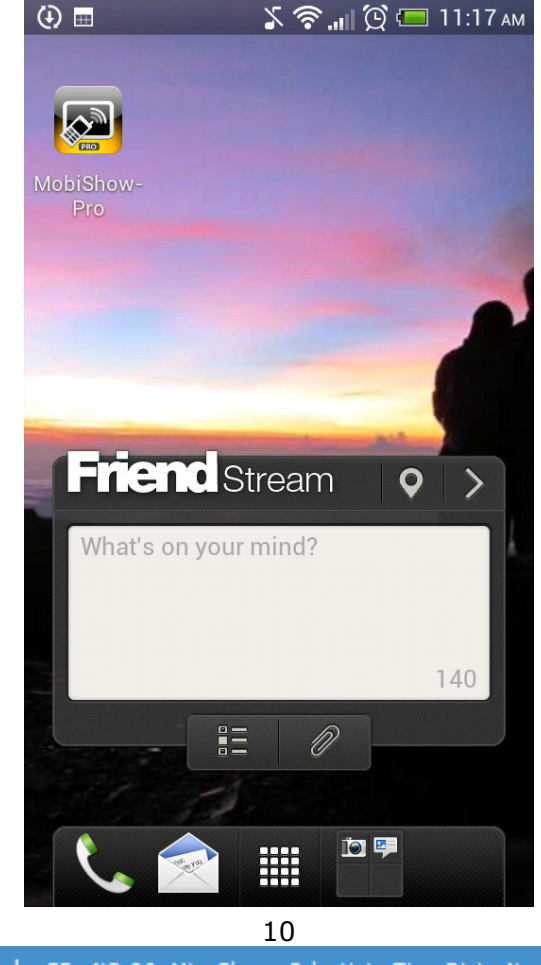

OvisLink Corp. 5F., NO.96, Min-Chuan Rd., Hsin-Tien Dist., New Taipei City 231, TAIWAN TEL : 886-2-22186888 Fax : 886-2-22186988 E-Mail : info@airlive.com